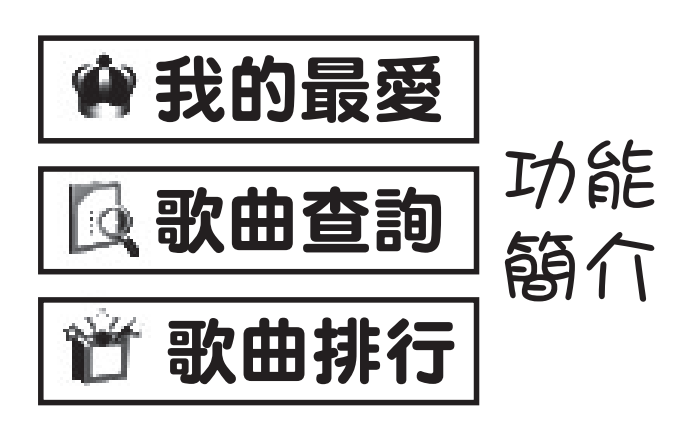

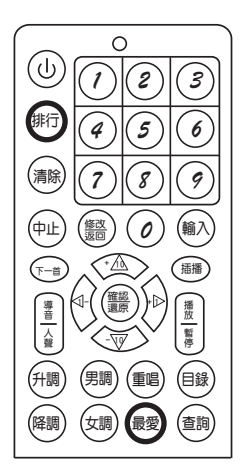

- ・KD-903遙控器合調鍵等於最愛鍵
- ・KD-903遙控器録鍵等於御句鍵

※「我的最愛」功能:本系統可容納五組「我的最愛」
儲存功能,每組可儲存1 00首歌曲。
「我的最愛」使用方式說明:

- 1·加入「我的最愛」歌曲
- 方法一: 在歌曲播放中先按 查詢 鍵、再按數字鍵
   ()~
   ()~
   ()
   ()
   ()
   ()
   ()
   ()
   ()
   ()
   ()
   ()
   ()
   ()
   ()
   ()
   ()
   ()
   ()
   ()
   ()
   ()
   ()
   ()
   ()
   ()
   ()
   ()
   ()
   ()
   ()
   ()
   ()
   ()
   ()
   ()
   ()
   ()
   ()
   ()
   ()
   ()
   ()
   ()
   ()
   ()
   ()
   ()
   ()
   ()
   ()
   ()
   ()
   ()
   ()
   ()
   ()
   ()
   ()
   ()
   ()
   ()
   ()
   ()
   ()
   ()
   ()
   ()
   ()
   ()
   ()
   ()
   ()
   ()
   ()
   ()
   ()
   ()
   ()
   ()
   ()
   ()
   ()
   ()
   ()
   ()
   ()
   ()
   ()
   ()
   ()
   ()
   ()
   ()
   ()
   ()
   ()
   ()
   ()
   ()
   ()
   ()
   ()
   ()
   ()
   ()
   ()
   ()
   ()
   ()
   ()
   ()
   ()
   ()
   ()
   ()
   ()
   ()
   ()
   ()
   ()
   ()
   ()
   ()
   ()
- 方法二: 進入智慧型點歌系統後〔請詳閱說明書〕尋 找欲加入的歌曲之後,按 最愛 鍵和數字鍵
   () ~ 5) 的其中一個數字〈選擇組別〉,
   即可完成儲存。

如: 欲將「金針花」加入最愛歌曲第五組, 先進入智慧型點歌系統尋找出「金針花」歌 曲後, 按 嚴愛 鍵和 (5) 鍵。(如圖二)

- 2•點播、查詢「我的最愛」歌曲
  - ·按(最愛)鍵進入「我的最愛」點播系統。
  - •按數字鍵(1)~(5)的其中一個數字,即可查詢 一至五組「我的最愛」已儲存歌曲。
  - ・選單上按 ▲ マ ◆ 可移動光棒上一首、下一 首、上一頁、下一頁選取歌曲後,按 輸入 鍵即 可點播歌曲。(如圖三)

| →加入最愛(五): 金針花 |       |     |  |
|---------------|-------|-----|--|
| 🔯 歌曲查詢        |       | 1/1 |  |
| 🧕 待播歌曲        | 家後    | 江蕙  |  |
|               | 失戀的探戈 | 江蕙  |  |
|               |       |     |  |
|               |       |     |  |

 $(\mathbf{B}-)$ 

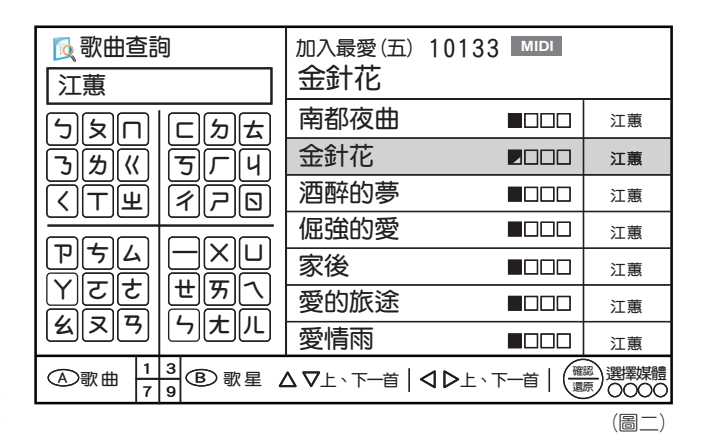

| 🇌 我的最愛    | 歌曲編號: 02076 MIDI | 1/1 |  |
|-----------|------------------|-----|--|
| ●我的最愛(一)  | 家後               | 江蕙  |  |
| 2 我的最愛(二) | 金針花              | 江蕙  |  |
| 3 我的最愛(三) | 南都夜曲             | 江蕙  |  |
| 4 我的最愛(四) | 菅芒花的春天     ■□□□□ | 白冰冰 |  |
| 我的最愛(五)   |                  |     |  |
|           |                  |     |  |
|           |                  |     |  |

(圖三)

※「歌曲查詢」功能:於歌曲播放中,按查詢鍵查詢已點播之歌曲,再按

- ※「**歌曲排行」功能:**歌曲排行順序是根據播放歌曲的次數來做統計。
  - ・按(排行)鍵進入「歌曲排行」點播系統,選單上按
     一頁、下一頁選取歌曲後,按(輸入)鍵即可點播歌曲。

※欲離開我的最愛/歌曲查詢/歌曲排行系統,分別按 (最愛) (查詢)(排行) 鍵即可。